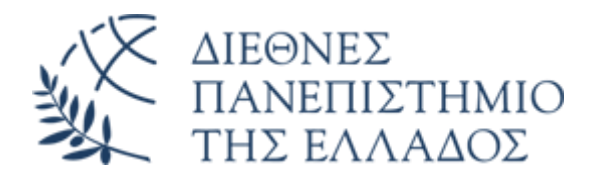

# Πρόσβαση εικονικού δικτύου μέσω VPN

Διεύθυνση Ψηφιακών Υπηρεσιών και Διακυβέρνησης ΔΙΠΑΕ

### 1. Γενικά

Η υπηρεσία σας προσφέρει τη δυνατότητα ασφαλούς απομακρυσμένης σύνδεσης στο δίκτυο του ΔΙΠΑΕ. Μπορείτε να χρησιμοποιείτε την υπηρεσία όταν βρίσκεστε εκτός δικτύου ΔΙΠΑΕ, από οποιοδήποτε μέρος του κόσμου, αρκεί να έχετε πρόσβαση στο Internet. Με την επίτευξη της απομακρυσμένης ασφαλούς σύνδεσης με το ΔΙΠΑΕ θα μπορείτε να έχετε πρόσβαση σε όλες τις παρεχόμενες ιδιωτικές υπηρεσίες του Ιδρύματος, όπως για παράδειγμα ηλεκτρονικά περιοδικά και άρθρα της Βιβλιοθήκης.

Για την χρήση της υπηρεσίας, θα πρέπει **απαραιτήτως να διαθέτετε ενεργό ιδρυματικό λογαριασμό** στο ΔΙΠΑΕ.

#### 2. Λήψη και εγκατάσταση λογισμικού

Συνδεθείτε στη σελίδα <u>https://uvpn.ihu.gr</u>

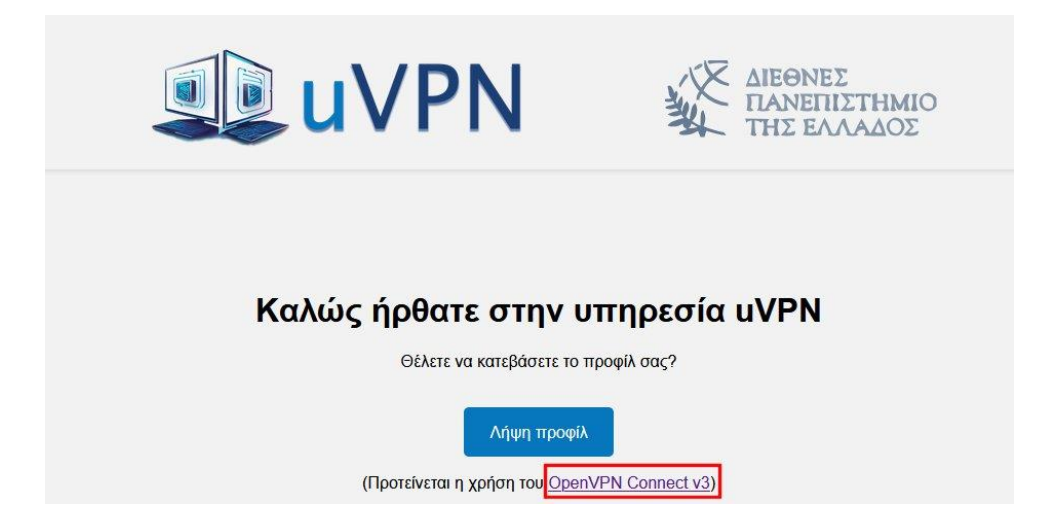

Πατήστε στο σύνδεσμο **OpenVPN Connect v3** για να μεταβείτε στη σελίδα λήψης του λογισμικού.

| OPENVPN' |                                                                                                    | Q |
|----------|----------------------------------------------------------------------------------------------------|---|
|          |                                                                                                    |   |
|          |                                                                                                    |   |
| c        | DPENVPN CONNECT                                                                                                    |   |
| Down     | lead the efficiel Onen//DNLO environt eligent enforcement                                                                                                    |   |
| Down     | load the official OpenVPN Connect client software                                                                                                    |   |
| develo   | oped and maintained by OpenVPN Inc.                                                                                                    |   |
| develo   | oped and maintained by OpenVPN Inc.                                                                                                    |   |
| develo   | oped and maintained by OpenVPN Inc.                                                                                                    |   |
| develo   | Windows MacOS Linux Android iOS ChromeOS                                                                                                    |   |
| devel    | Windows MacOS Linux Android iOS ChromeOS                                                                                                    |   |
| develo   | Windows MacOS Linux Android IOS ChromeOS                                                                                                    |   |
| devel    | Ioad the official OpenVPN Connect client software   oped and maintained by OpenVPN Inc.   Windows MacOS   Linux Android IOS   ChromeOS Download OpenVPN Connect for Windows |   |
| devel    | Ioad the official OpenVPN Connect client software   oped and maintained by OpenVPN Inc.   Windows MacOS   Linux Android iOS   ChromeOS                                      |   |

Πατήστε το κουμπί **Download OpenVPN Connect for Windows** για να κατεβάσετε το OpenVPN Connect για Windows.

Εναλλακτικά επιλέξτε διαφορετικό λειτουργικό ή πλατφόρμα (MacOS, Linux, Android, iOS, ChromeOS) για να κατεβάσετε την αντίστοιχη έκδοση.

Εκτελέστε με διπλό κλικ το αρχείο msi (στα windows) που κατεβάσατε και ακολουθήστε τα βήματα του οδηγού εγκατάστασης.

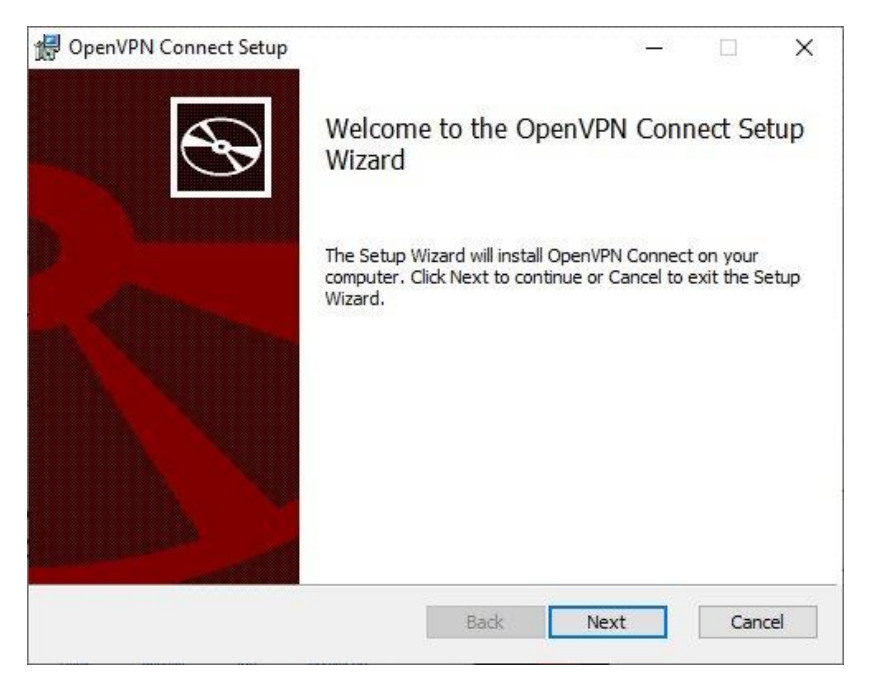

Μόλις ολοκληρωθεί η εγκατάσταση θα ανοίξει η εφαρμογή. Διαβάστε του όρους χρήσης και πατήστε το κουμπί **AGREE** για να συνεχίσετε.

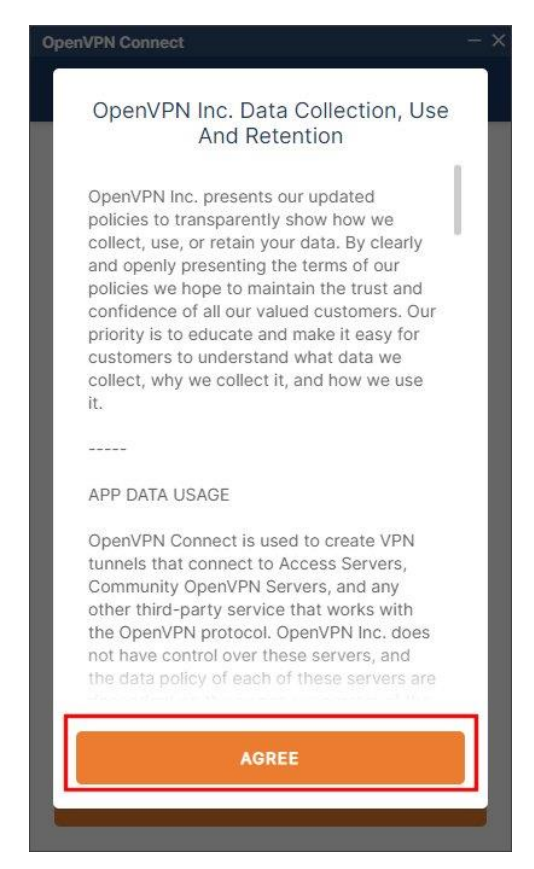

## 3. Λήψη και εγκατάσταση προφίλ

Επιστρέψτε στη σελίδα <u>https://uvpn.ihu.gr</u> και πατήστε το κουμπί **Λήψη προφίλ**.

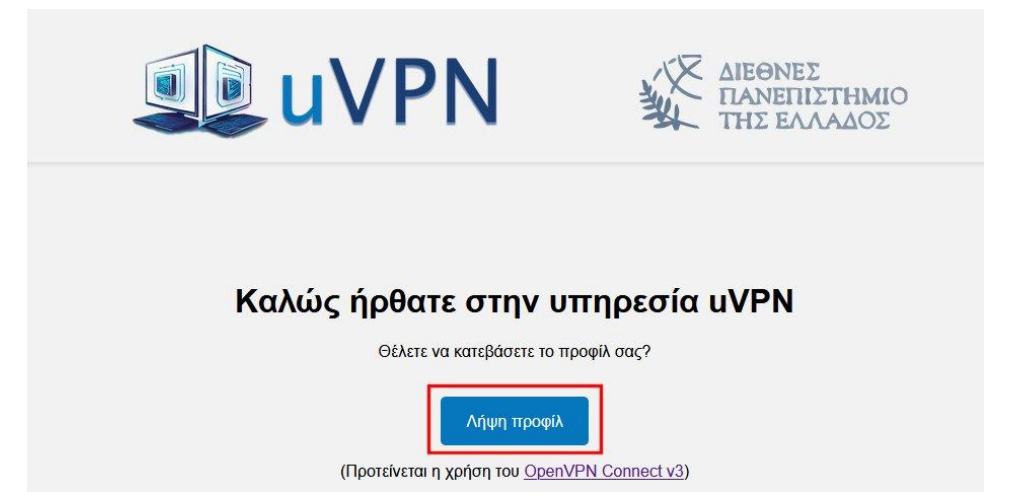

Αν ανοίξει αυτόματα ένα popup παράθυρο που ζητάει να επιτραπεί το άνοιγμα του συνδέσμου openvpn με το OpenVPN Connect, πατήστε **Άνοιγμα συνδέσμου**.

| openvpn με το Open                 | VPN Connect;                                | 0    |
|------------------------------------|---------------------------------------------|------|
| Επιλέξτε μια διαφορετ              | <u>τική εφαρμογή.</u>                       |      |
|                                    |                                             |      |
| Να επιτρέπεται π<br>συνδέσμων open | άντα στο https://uvpn.ihu.gr το άνο<br>ivpn | ιγμα |

Διαφορετικά κατεβάστε το αρχείο client.ovpn (<u>https://uvpn.ihu.gr/client.ovpn</u>) τοπικά στον υπολογιστή σας και κάντε διπλό κλικ πάνω του.

Θα ανοίξει αυτόματα η εφαρμογή OpenVPN Connect ζητώντας σας να επιβεβαιώσετε την εισαγωγή του προφίλ από το "uvpn.ihu.gr". Πατήστε το κουμπί **Confirm**.

| OpenVPN Connect                                                   | - ×    |  |  |  |  |
|-------------------------------------------------------------------|--------|--|--|--|--|
| Get connected                                                     |        |  |  |  |  |
| URL UPLOAE<br>Type Server Address or Cloud ID                     | ) FILE |  |  |  |  |
| Please confirm importing profile from<br>"uvpn.ihu.gr"<br>CONFIRM | NCEL   |  |  |  |  |
| What's my URL?                                                    | ď      |  |  |  |  |
| NEXT                                                              |        |  |  |  |  |

Το προφίλ θα εισαχθεί αυτόματα και θα δείτε τις πληροφορίες σχετικά με αυτό στα δύο πρώτα πεδία.

| Imported Profile                        |    |
|-----------------------------------------|----|
|                                         |    |
| Profile Name<br>uvpn.ihu.gr [client]    |    |
| Server Hostname (locked)<br>uvpn.ihu.gr |    |
| Username                                |    |
| Save password                           |    |
| Certificate and Key                     |    |
| None Assig                              | In |

## 4. Σύνδεση μέσω OpenVPN

Ανοίξτε την εφαρμογή OpenVPN Connect (θα έχει δημιουργηθεί και εικονίδιο στην επιφάνεια εργασίας).

Πατήστε το γκρίζο συρόμενο κουμπί στα αριστερά του εμφανιζόμενου προφίλ.

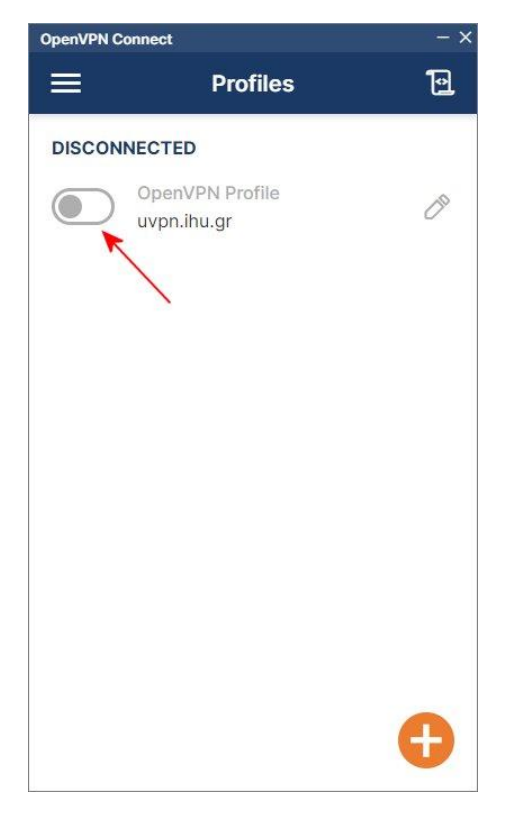

Συμπληρώστε το **Username** και το **Password** του Ιδρυματικού σας λογαριασμού. Πατήστε το κουμπί **OK**.

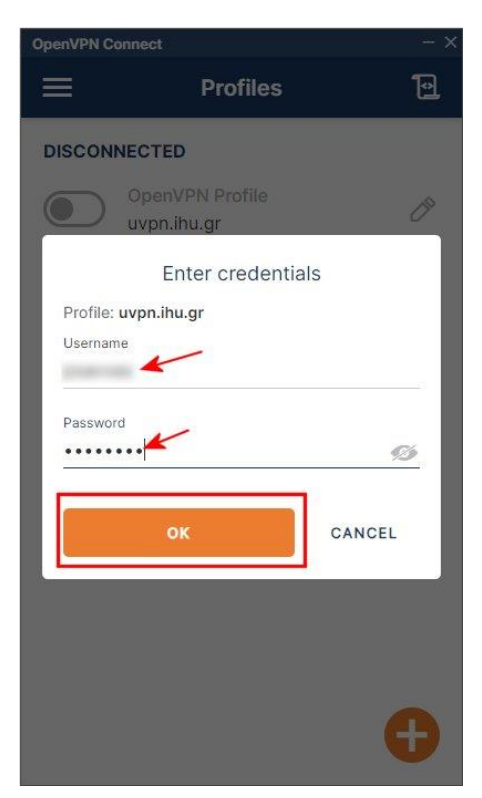

Στο επόμενο παράθυρο για την επιλογή πιστοποιητικού πατήστε το κουμπί **CONTINUE**. Αν δε θέλετε να εμφανίζεται κάθε φορά που συνδέεστε το παράθυρο για την επιλογή πιστοποιητικού, τσεκάρετε την επιλογή **Don't show again for this profile**.

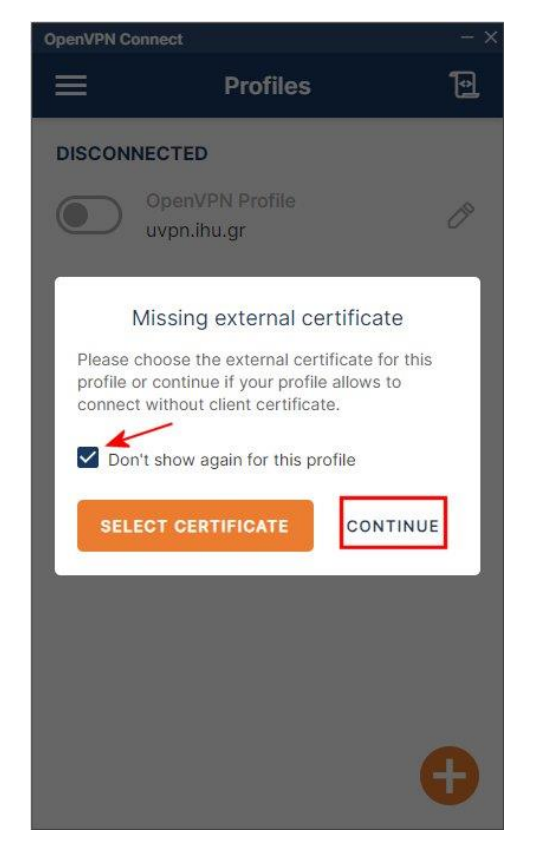

Σε μερικά δευτερόλεπτα θα πραγματοποιηθεί η σύνδεση και, αν όλα πήγαν καλά, θα σας εμφανίσει την κατάσταση **CONNECTED** με πράσινο χρώμα, καθώς και όλες τις πληροφορίες της σύνδεσής σας από κάτω.

| OpenVPN C          | onnect                           | - × |
|--------------------|----------------------------------|-----|
| =                  | Profiles                         | 10  |
| CONNEG             | CTED                             |     |
|                    | OpenVPN Profile<br>uvpn.ihu.gr   |     |
| CONNEG             | CTION STATS                      |     |
| 3.6KB/s            |                                  |     |
|                    |                                  | _   |
| 0B/s               |                                  |     |
| BYTES IN<br>53 B/S | by tes of 66 B/S                 | UT  |
| DURATIO<br>00:00:2 | N PACKET RECEIVED<br>1 0 sec ago |     |
| YOU                |                                  | Ð   |